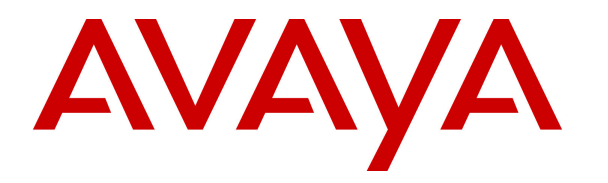

Avaya Solution & Interoperability Test Lab

## Application Notes for Uptivity Discover with Avaya Aura® Communication Manager and Avaya Aura® Application Enablement Services 6.3 using Service Observing – Issue 1.0

### Abstract

These Application Notes describe the configuration steps required for Uptivity Discover to interoperate with Avaya Aura® Communication Manager and Avaya Aura® Application Enablement Services 6.3 using Service Observing. Uptivity Discover is a call recording solution.

In the compliance testing, Uptivity Discover used the Telephony Services Application Programming Interface and Device, Media, and Call Control interfaces from Avaya Aura® Application Enablement Services to monitor skill groups and agent stations on Avaya Aura® Communication Manager, and capture the media associated with the monitored agents for call recording with the Service Observing method.

Information in these Application Notes has been obtained through DevConnect compliance testing and additional technical discussions. Testing was conducted via the DevConnect Program at the Avaya Solution and Interoperability Test Lab.

## 1. Introduction

These Application Notes describe the configuration steps required for Uptivity Discover to interoperate with Avaya Aura® Communication Manager and Avaya Aura® Application Enablement Services 6.3 using Service Observing. Uptivity Discover is a call recording solution.

In the compliance testing, Uptivity Discover used the Telephony Services Application Programming Interface (TSAPI) and Device, Media, and Call Control (DMCC) interfaces from Avaya Aura® Application Enablement Services to monitor skill groups and agent stations on Avaya Aura® Communication Manager, and capture the media associated with the monitored agents for call recording.

The TSAPI interface is used by Uptivity Discover to monitor skill groups and agent stations on Avaya Aura® Communication Manager. The DMCC interface is used by Uptivity Discover to register virtual IP softphones, and for adding virtual IP softphones to active calls using the Service Observing method.

When there is an active call at the monitored agent, Uptivity Discover is informed of the call via event reports from the TSAPI interface. Uptivity Discover starts the call recording by using the Service Observing feature from the DMCC interface to add a virtual IP softphone to the active call to obtain the media. The event reports are also used to determine when to stop the call recordings.

## 2. General Test Approach and Test Results

The feature test cases were performed both automatically and manually. Upon start of the Discover application, the application automatically requests monitoring on skill groups and agent stations and performs device queries using TSAPI, and registers the virtual IP softphones using DMCC.

For the manual part of the testing, each call was handled manually on the agent station with generation of unique audio content for the recordings. Necessary user actions such as hold and reconnect were performed from the agent telephones to test the different call scenarios.

The serviceability test cases were performed manually by disconnecting/reconnecting the Ethernet connection to Discover.

The verification of tests included use of Discover logs for proper message exchanges, and use of Discover web interface for proper logging and playback of calls.

DevConnect Compliance Testing is conducted jointly by Avaya and DevConnect members. The jointly-defined test plan focuses on exercising APIs and/or standards-based interfaces pertinent to the interoperability of the tested products and their functionalities. DevConnect Compliance Testing is not intended to substitute full product performance or feature testing performed by DevConnect members, nor is it to be construed as an endorsement by Avaya of the suitability or completeness of a DevConnect member's solution.

### 2.1. Interoperability Compliance Testing

The interoperability compliance test included feature and serviceability testing.

The feature testing focused on verifying the following on Discover:

- Handling of TSAPI messages in areas of event notification and value queries.
- Use of DMCC registration services to register and un-register the virtual IP softphones.
- Use of DMCC physical devices services and monitoring services to activate Service Observing for the virtual IP softphones and to obtain the media for call recording.
- Proper recording, logging, and playback of calls for scenarios involving inbound, outbound, internal, external, ACD, non-ACD, hold, reconnect, multiple calls, multiple agents, conference, and transfer.

The serviceability testing focused on verifying the ability of Discover to recover from adverse conditions, such as disconnecting/reconnecting the Ethernet connection to Discover.

### 2.2. Test Results

All test cases were executed, and there was one observation on Discover. With the noninstancing recording script, multiple simultaneous calls at the agent are lumped into one recording entry. Furthermore, for a call that was dropped during a server Ethernet disruption, the recording will be lumped with subsequent calls to the agent, and terminated by either the maximum silence or maximum duration detection.

### 2.3. Support

Technical support on Discover can be obtained through the following:

- **Phone:** (888) 922-5526, option 2
- Email: <a href="mailto:support@uptivity.com">support@uptivity.com</a>
- Web: <u>http://uptivity.com/support</u>

## 3. Reference Configuration

Discover can be configured on a single server or with components distributed across multiple servers. The compliance test configuration used a single server configuration.

The detailed administration of basic connectivity between Communication Manager and Application Enablement Services, and of contact center devices are not the focus of these Application Notes and will not be described.

In the compliance testing, Discover monitored the skill groups and agent stations shown in the table below.

| Device Type   | Extension    |
|---------------|--------------|
| VDN           | 48001, 48002 |
| Skill Group   | 48101, 48102 |
| Supervisor    | 45000        |
| Agent Station | 45001, 45002 |
| Agent ID      | 45881, 45882 |

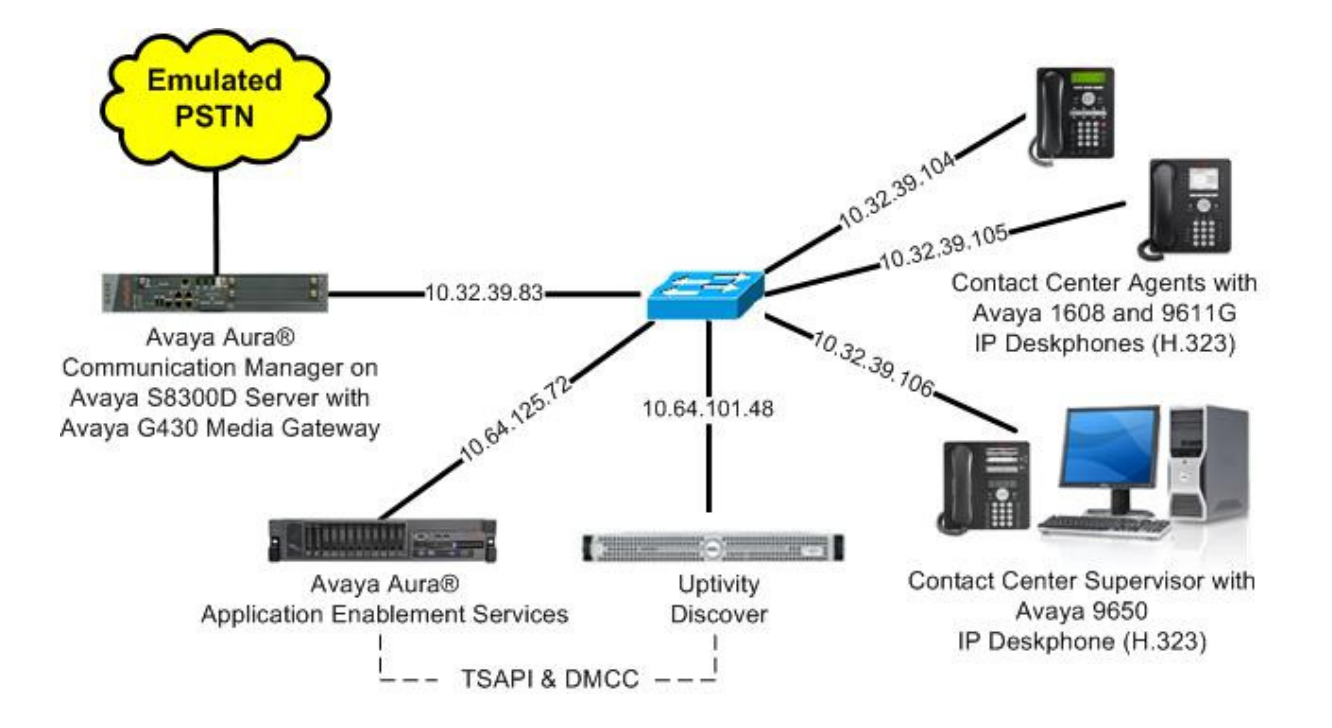

Figure 1: Compliance Testing Configuration

Solution & Interoperability Test Lab Application Notes ©2014 Avaya Inc. All Rights Reserved.

# 4. Equipment and Software Validated

The following equipment and software were used for the sample configuration provided:

| Equipment/Software                                                                                                    | Release/Version                                                           |  |
|----------------------------------------------------------------------------------------------------|---------------------------------------------------------------------------|--|
| Avaya Aura® Communication Manager on<br>Avaya S8300D Server with<br>Avaya G430 Media Gateway                                                                                               | 6.3.2<br>(R016x.03.0.124.0-21053)                                         |  |
| Avaya Aura® Application Enablement Services                                                                                                    | 6.3.1 (6.3.1.0.19-0)                                                      |  |
| Avaya 1608 IP Deskphone (H.323)                                                                                                    | 1.340B                                                                    |  |
| Avaya 9611G IP Deskphone (H.323)                                                                                                    | 6.3037                                                                    |  |
| Avaya 9650 IP Deskphone (H.323)                                                                                                    | 3.210A                                                                    |  |
| Uptivity Discover on<br>Windows Server 2008<br>• Web Player (CallCopy.Web.dll)<br>• cc_cticore.exe<br>• Avaya TSAPI Windows Client (csta32.dll)<br>• Avaya DMCC .NET (ServiceProvider.dll) | 5.2<br>R2 Standard<br>5.2.67.11142<br>5.2.0.2849<br>6.1.0.396<br>4.2.47.0 |  |

### 5. Configure Avaya Aura® Communication Manager

This section provides the procedures for configuring Communication Manager. The procedures include the following areas:

- Verify license
- Administer CTI link
- Administer system parameters features
- Administer feature access codes
- Administer class of restriction
- Administer agent stations
- Administer virtual IP softphones

### 5.1. Verify License

Log in to the System Access Terminal to verify that the Communication Manager license has proper permissions for features illustrated in these Application Notes. Use the "display systemparameters customer-options" command to verify that the **Computer Telephony Adjunct Links** customer option is set to "y" on **Page 3**. If this option is not set to "y", then contact the Avaya sales team or business partner for a proper license file.

| display system-parameters customer-option | s Page 3 of                       | 11 |
|-------------------------------------------|-----------------------------------|----|
| OPTIONAL                                  | FEATURES                          |    |
|                                           |                                   |    |
| Abbreviated Dialing Enhanced List? y      | Audible Message Waiting?          | У  |
| Access Security Gateway (ASG)? n          | Authorization Codes?              | У  |
| Analog Trunk Incoming Call ID? y          | CAS Branch?                       | n  |
| A/D Grp/Sys List Dialing Start at 01? y   | CAS Main?                         | n  |
| Answer Supervision by Call Classifier? y  | Change COR by FAC?                | n  |
| ARS? y                                    | Computer Telephony Adjunct Links? | У  |
| ARS/AAR Partitioning? y                   | Cvg Of Calls Redirected Off-net?  | У  |
| ARS/AAR Dialing without FAC? y            | DCS (Basic)?                      | У  |
| ASAI Link Core Capabilities? n            | DCS Call Coverage?                | У  |
| ASAI Link Plus Capabilities? n            | DCS with Rerouting?               | У  |
| Async. Transfer Mode (ATM) PNC? n         |                                   |    |
| Async. Transfer Mode (ATM) Trunking? n    | Digital Loss Plan Modification?   | У  |
| ATM WAN Spare Processor? n                | DS1 MSP?                          | v  |

Navigate to Page 6, and verify that the Service Observing (Basic) customer option is set to "y".

display system-parameters customer-options Page 6 of 11 CALL CENTER OPTIONAL FEATURES Call Center Release: 6.0 Reason Codes? y Service Level Maximizer? n Service Observing (Basic)? y Service Observing (Remote/By FAC)? y Service Observing (UDV) ACD? y Reason Codes? y BCMS (Basic)? y BCMS/VuStats Service Level? y BSR Local Treatment for IP & ISDN? y Service Observing (VDNs)? y Business Advocate? n Call Work Codes? y Timed ACW? y DTMF Feedback Signals For VRU? v Vectoring (Basic)? y Dynamic Advocate? n Vectoring (Prompting)? y

| Solution & Interoperability Test Lab Application Notes |
|--------------------------------------------------------|
| ©2014 Avaya Inc. All Rights Reserved.                  |

TLT; Reviewed: SPOC 1/17/2014

7 of 33 Disc-AES63-SO

#### 5.2. Administer CTI Link

Add a CTI link using the "add cti-link n" command, where "n" is an available CTI link number. Enter an available extension number in the **Extension** field. Note that the CTI link number and extension number may vary. Enter "ADJ-IP" in the **Type** field, and a descriptive name in the **Name** field. Default values may be used in the remaining fields.

```
add cti-link 1 Page 1 of 3
CTI LINK
CTI Link: 1
Extension: 40001
Type: ADJ-IP
COR: 1
Name: AES CTI Link
COR: 1
```

#### 5.3. Administer System Parameters Features

Use the "change system-parameters features" command, and navigate to **Page 11**. Set **Service Observing Warning Tone** to the needed setting per customer requirements, and enable **Allow Two Observers in Same Call**, as shown below.

```
change system-parameters features
                                                               Page 11 of 20
                       FEATURE-RELATED SYSTEM PARAMETERS
CALL CENTER SYSTEM PARAMETERS
 EAS
        Expert Agent Selection (EAS) Enabled? y
       Minimum Agent-LoginID Password Length:
         Direct Agent Announcement Extension:
                                                                 Delay:
   Message Waiting Lamp Indicates Status For: station
 VECTORING
                   Converse First Data Delay: 0
                                                    Second Data Delay: 2
               Converse Signaling Tone(msec): 100
                                                     Pause (msec): 70
                     Prompting Timeout(secs): 10
                 Interflow-qpos EWT Threshod: 2
    Reverse Star/Pound Digit For Collect Step? n
         Available Agent Adjustments for BSR? n
                            BSR Tie Strategy: 1st-found
   Store VDN Name in Station's Local Call Log? n
 SERVICE OBSERVING
             Service Observing: Warning Tone? n
                                                    or Conference Tone? n
    Service Observing Allowed with Exclusion? n
            Allow Two Observers in Same Call? y
```

### 5.4. Administer Feature Access Codes

Enter the "change feature-access-codes" command, and navigate to **Page 5**. Set **Service Observing Listen Only Access Code** to an available access code, and make a note of the value to be used later to configure Discover.

```
Page 5 of 10
change feature-access-codes
                              FEATURE ACCESS CODE (FAC)
                                Call Center Features
 AGENT WORK MODES
                          After Call Work Access Code: *14
                                   Assist Access Code:
                                  Auto-In Access Code: *11
                                 Aux Work Access Code:
                                     Login Access Code: *10
                                    Logout Access Code: *15
                                 Manual-in Access Code: *12
 SERVICE OBSERVING
            Service Observing Listen Only Access Code: *19
            Service Observing Listen/Talk Access Code:
                Service Observing No Talk Access Code:
  Service Observing Next Call Listen Only Access Code:
Service Observing by Location Listen Only Access Code:
Service Observing by Location Listen/Talk Access Code:
 AACC CONFERENCE MODES
                    Restrict First Consult Activation:
                                                             Deactivation:
                   Restrict Second Consult Activation:
                                                             Deactivation:
```

### 5.5. Administer Class of Restriction

Enter the "change cor n" command, where "n" is the class of restriction (COR) number used for integration with Discover. Set the **Can Be Service Observed** and **Can Be A Service Observer** fields to "y", as shown below. For the compliance testing, this COR was assigned to the agent stations and virtual IP softphones.

```
change cor 2 Page 1 of 23

CLASS OF RESTRICTION

COR Number: 2
COR Description:

FRL: 0 APLT? y
Can Be Service Observed? y Calling Party Restriction: none
Can Be A Service Observer? y Called Party Restriction: none
Time of Day Chart: 1 Forced Entry of Account Codes? n
Priority Queuing? n Direct Agent Calling? n
Restriction Override: none Facility Access Trunk Test? n
Restricted Call List? n Can Change Coverage? n
```

#### 5.6. Administer Agent Stations

Use the "change station n" command, where "n" is the first agent station extension from **Section 3**. For **COR**, enter the COR number from **Section 5.5**.

```
change station 45001
                                                                            1 of
                                                                     Page
                                                                                    4
                                        STATION
                                                                            BCC: 0
Extension: 45001
                                            Lock Messages? n
                                        Lock Messages? n
Security Code: 45001
Coverage Path 1: 1
Coverage Path 2:
    Type: 9611
                                                                              TN: 1
                                                                           COR: 2
COS: 1
     Port: S00000
     Name: G430 Station #1
                                         Hunt-to Station:
                                                                          Tests? y
STATION OPTIONS
                                              Time of Day Lock Table:
              Loss Group: 19
                                     Personalized Ringing Pattern: 1
                                                   Message Lamp Ext: 45001
        Speakerphone: 2-way
Display Language: English
able GK Node Name:
                                                Mute Button Enabled? y
                                                      Button Modules: 0
Survivable GK Node Name:
         Survivable COR: internal
                                                  Media Complex Ext:
   Survivable Trunk Dest? y
                                                         IP SoftPhone? y
                                                  IP Video Softphone? n
                                Short/Prefixed Registration Allowed: default
```

Repeat this section to administer all agent stations from **Section 3**. In the compliance testing, two agent stations were administered as shown below.

| list station    | 45001 co       | unt 2               |      |                   |             |           |                       |
|-----------------|----------------|---------------------|------|-------------------|-------------|-----------|-----------------------|
|                 |                | STATIONS            | 5    |                   |             |           |                       |
| Ext/<br>Hunt-to | Port/<br>Type  | Name/<br>Surv GK NN | Move | Room/<br>Data Ext | Cv1/<br>Cv2 | COR<br>CO | / Cable/<br>S TN Jack |
| 45001           | S00000<br>1608 | G430 Station #1     | no   |                   | 1           | 2<br>1    | 1                     |
| 45002           | S00008<br>9611 | G430 Station #2     | no   |                   | 1           | 2<br>1    | 1                     |

### 5.7. Administer Virtual IP Softphones

Add a virtual IP softphone using the "add station n" command, where "n" is an available extension number. Enter the following values for the specified fields, and retain the default values for the remaining fields.

- **Extension:** The available extension number.
- **Type:** Any IP telephone type, such as "4624".
- Name: A descriptive name.
- Security Code: A desired code.
- **COR:** The COR number from **Section 5.5**.
- IP SoftPhone: "y"

```
Page 1 of 5
add station 45991
                                       STATION
Extension: 45991
                                          Lock Messages? n
                                                                          BCC: 0
                                        Security Code: 45991
Coverage Path 1:
Coverage Path 2:
     Type: 4624
                                                                            TN: 1
                                                                          COR: 2
     Port: IP
    Name: Discover Virtual #1
                                                                           COS: 1
                                         Hunt-to Station:
                                                                         Tests: y
STATION OPTIONS
                                            Time of Day Lock Table:
              Loss Group: 19
                                    Personalized Ringing Pattern: 1
       Speakerphone: 2-way
Display Language: english
able GK Node Name:
                                                  Message Lamp Ext: 45991
                                              Mute Button Enabled? y
                                                  Expansion Module? n
Survivable GK Node Name:
         Survivable COR: internal
                                                Media Complex Ext:
  Survivable Trunk Dest? y
                                                       IP SoftPhone? y
                                                 IP Video Softphone? n
                               Short/Prefixed Registration Allowed: default
                                                Customizable Labels? Y
```

Repeat this section to administer the desired number of virtual IP softphones. In the compliance testing, two virtual IP softphones were administered as shown below, to allow for simultaneous recording of two monitored agents in **Section 3**.

| list station 45991 count 2 |               |                     |      |                   |             |                            |
|----------------------------|---------------|---------------------|------|-------------------|-------------|----------------------------|
|                            |               | STATIONS            |      |                   |             |                            |
| Ext/<br>Hunt-to            | Port/<br>Type | Name/<br>Surv GK NN | Move | Room/<br>Data Ext | Cv1/<br>Cv2 | COR/ Cable/<br>COS TN Jack |
| 45991                      | S00036        | Discover Virtual #1 | 20   |                   |             | 2                          |
| 45992                      | \$00039       | Discover Virtual #2 | 110  |                   |             | 2                          |
|                            | 4624          |                     | no   |                   |             | 1 1                        |

Solution & Interoperability Test Lab Application Notes ©2014 Avaya Inc. All Rights Reserved.

## 6. Configure Avaya Aura® Application Enablement Services

This section provides the procedures for configuring Application Enablement Services. The procedures include the following areas:

- Launch OAM interface
- Verify license
- Administer TSAPI link
- Administer H.323 gatekeeper
- Disable security database
- Restart services
- Obtain Tlink name
- Administer Discover user
- Enable ports

#### 6.1. Launch OAM Interface

Access the OAM web-based interface by using the URL "https://ip-address" in an Internet browser window, where "ip-address" is the IP address of the Application Enablement Services server.

The **Please login here** screen is displayed. Log in using the appropriate credentials.

| AVAYA | Application Enablement Services<br>Management Console     |    |
|-------|-----------------------------------------------------------|----|
|       |                                                           | Не |
|       | Please login here:<br>Username<br>Password<br>Login Reset |    |
|       | Copyright © 2009-2013 Avaya Inc. All Rights Reserved.     |    |

The Welcome to OAM screen is displayed next.

| Αναγα Αρρ                          | lication Enablement Services<br>Management Console                                                                                                    | Welcome: User<br>Last login: Tue Nov 19 07:58:13 2013 from 10.32.39.20<br>Number of prior failed login attempts: 0<br>HostName/IP: aes_125_72/10.64.125.72<br>Server Offer Type: VIRTUAL_APPLIANCE_ON_SP<br>SW Version: 6.3.1.0.19-0<br>Server Date and Time: Tue Nov 19 07:58:28 MST 2013<br>HA Status: Not Configured |  |  |  |
|------------------------------------|----------------------------------------------------------------------------------------------------|----------------------------------------------------------------------------------------------------|--|--|--|
| Home                               |                                                                                                    | Home   Help   Logout                                                                                                    |  |  |  |
| AE Services                        |                                                                                                    |                                                                                                    |  |  |  |
| Communication Manager<br>Interface | Welcome to OAM                                                                                                    |                                                                                                    |  |  |  |
| High Availability                  | The AE Services Operations Administration and Man                                                                                                    | accoment (OAM) Web provides you with tools                                                                                                    |  |  |  |
| ▶ Licensing                        | for managing the AE Server. OAM spans the following administrative domains:                                                                                                    |                                                                                                    |  |  |  |
| Maintenance                        | AE Services - Use AE Services to manage all A     the AE Service                                                                                                    | AE Services that you are licensed to use on                                                                                                    |  |  |  |
| ▶ Networking                       | Communication Manager Interface - Use Communication Manager Interface - Use Communication Manager Inter | munication Manager Interface to manage                                                                                                    |  |  |  |
| > Security                         | <ul> <li>High Availability - Use High Availability to man</li> </ul>                                                                                                    | age AE Services HA.                                                                                                    |  |  |  |
| ▶ Status                           | <ul> <li>Licensing - Use Licensing to manage the licens</li> <li>Maintenance - Use Maintenance to manage the</li> </ul>                                                                                                    | e server.<br>e routine maintenance tasks.                                                                                                    |  |  |  |
| ▶ User Management                  | <ul> <li>Networking - Use Networking to manage the networking - Use Security to manage Linux user is</li> </ul>                                                                                                    | etwork interfaces and ports.<br>accounts, certificate, host authentication and                                                                                                    |  |  |  |
| ▶ Utilities                        | <ul> <li>authorization, configure Linux-PAM (Pluggable</li> <li>Status - Use Status to obtain server status info</li> </ul>                                                                                                    | Authentication Modules for Linux) and so on.<br>omations.                                                                                                    |  |  |  |
| ▶ Help                             | <ul> <li>User Management - Use User Management to r<br/>user-related resources</li> </ul>                                                                                                    | manage AE Services users and AE Services                                                                                                    |  |  |  |
|                                    | Utilities - Use Utilities to carry out basic connect     Utilities - Use Utilities to carry out basic connect                                                                                                    | ctivity tests.                                                                                                    |  |  |  |
|                                    | neip - use neip to obtain a rew tips for using to     Depending on your business requirements, these add                                                                                                    | nie GAM neip system                                                                                                    |  |  |  |
|                                    | administrator for all domains, or a separate administr                                                                                                    | rator for each domain.                                                                                                    |  |  |  |

#### 6.2. Verify License

Select Licensing  $\rightarrow$  WebLM Server Access in the left pane, to display the Web License Manager pop-up screen (not shown), and log in using the appropriate credentials.

| avaya                                            | Application Enablement Services<br>Management Console           | Welcome: User<br>Last login: Tue Nov 19 07:58:13 2013 from 10.32.39.20<br>Number of prior failed login attempts: 0<br>HostName/IP: aes_125_72/10.64.125.72<br>Server Offer Type: VIRTUAL_APPLIANCE_ON_SP<br>SW Version: 6.3.1.0.19-0<br>Server Date and Time: Tue Nov 19 07:58:28 MST 2013<br>HA Status: Not Configured |  |  |  |
|--------------------------------------------------|-----------------------------------------------------------------|----------------------------------------------------------------------------------------------------|--|--|--|
| Licensing                                        |                                                                 | Home   Help   Logout                                                                                                    |  |  |  |
| AE Services     Communication Mana     Interface | ger Licensing                                                   |                                                                                                    |  |  |  |
| High Availability                                | If you are setting up and maintaining the WebLM, you ne         | eed to use the following:                                                                                                    |  |  |  |
| * Licensing                                      | WebLM Server Address                                            |                                                                                                    |  |  |  |
| WebLM Server Add                                 | ress If you are importing, setting up and maintaining the licer | nse, you need to use the following:                                                                                                    |  |  |  |
| WebLM Server Ac                                  | • WebLM Server Access                                           |                                                                                                    |  |  |  |
| Reserved Licenses                                | If you want to administer TSAPI Reserved Licenses or D          | MCC Reserved Licenses, you need to use the                                                                                                    |  |  |  |
| ▶ Maintenance                                    | following:                                                      | following:                                                                                                    |  |  |  |
| ▶ Networking                                     | Reserved Licenses                                               |                                                                                                    |  |  |  |

The Web License Manager screen below is displayed. Select Licensed products  $\rightarrow$  APPL\_ENAB  $\rightarrow$  Application\_Enablement in the left pane, to display the Application Enablement (CTI) screen in the right pane.

Verify that there are sufficient licenses for **TSAPI Simultaneous Users** and **Device Media and Call Control**, as shown below. Note that the TSAPI license is used for device monitoring, and the DMCC license is used for the virtual IP softphones.

| AVAYA We                                   | b License Manager (W                                               | /ebLM v6        | .3) <sub>He</sub>                                                                                                    | alp   About   Char                                                                               |
|--------------------------------------------|--------------------------------------------------------------------|-----------------|----------------------------------------------------------------------------------------------------|--------------------------------------------------------------------------------------------------|
|                                            |                                                                    |                 |                                                                                                    |                                                                                                  |
| WebLM Home                                 | Application Enablement (CTI) - Rel                                 | ease: 6 - SID:  | 10503000 S                                                                                                    | tandard Licens                                                                                   |
| Install license                            | You are here: Licensed Products > Applicatio                       |                 | View License Canacity                                                                                                    |                                                                                                  |
| Licensed products                          | Tou are nere. Licensed Frounds > Applicatio                        |                 | view License Capacity                                                                                                    |                                                                                                  |
| APPL_ENAB                                  | License installed on: May 11, 2012 7:07:47 PM -04:00               |                 |                                                                                                    |                                                                                                  |
| <ul> <li>Application_Enablement</li> </ul> |                                                                    |                 |                                                                                                    |                                                                                                  |
| View license capacity                      | License File Host IDs: 00-16-3E-                                   | 48-ED-82        |                                                                                                    |                                                                                                  |
| View peak usage                            |                                                                    |                 |                                                                                                    |                                                                                                  |
| Uninstall license                          | Licensed Features                                                  |                 |                                                                                                    |                                                                                                  |
| Server properties                          |                                                                    |                 |                                                                                                    |                                                                                                  |
| Manage users                               | 10 Items 🍣 Show ALL 💌                                              |                 |                                                                                                    |                                                                                                  |
|                                            | Feature (License Keyword)                                          | Expiration date | e Licensed capacity                                                                                                    |                                                                                                  |
| Shortcuts                                  | CVLAN ASAI<br>VALUE AES CVLAN ASAI                                 | permanent       | 16                                                                                                    |                                                                                                  |
| Help for Installed Product                 | Unified CC API Desktop Edition<br>VALUE_AES_AEC_UNIFIED_CC_DESKTOP | permanent       | 10000                                                                                                    |                                                                                                  |
|                                            | AES ADVANCED SMALL SWITCH<br>VALUE_AES_AEC_SMALL_ADVANCED          | permanent       | 16                                                                                                    |                                                                                                  |
|                                            | CVLAN Proprietary Links<br>VALUE_AES_PROPRIETARY_LINKS             | permanent       | 16                                                                                                    |                                                                                                  |
|                                            | Product Notes<br>VALUE_NOTES                                       | permanent       | SmallServerTypes:<br>s8300c;s8300d;icc;premio;tn8400;laptop;h<br>MediumServerTypes:<br>ibmx306;ibmx306m;dell1950;xen;hs20;hs<br>LargeServerTypes:<br>isp2100;ibmx305;dl380g3;dl385g1;dl385g<br>TrustedApplications: IPS_001, BasicUnrestric<br>DMCUnrestricted; IXP_001, BasicUnrestric<br>DMCUnrestricted; ICP_001, BasicUnrestric<br>DMCUnrestricted; OID, BasicUnrestric<br>DMCUnrestricted; OID, BasicUnrestric<br>DMCUnrestricted; VP_001, BasicUnrestric<br>DMCUnrestricted; VP_001, BasicUnrestric<br>DMCUnrestricted; SAMETIME_001,<br>VALUE_AEC_UNIFIED_CC_DESKTOP;; CC<br>AdvancedUnrestricted, DMCUnrestricted;<br>AdvancedUnrestricted, DMCUnrestricted;<br>AdvancedUnrestricted, DMCUnrestricted;<br>AdvancedUnrestricted, DMCUnrestricted;<br>AdvancedUnrestricted, DMCUnrestricted;<br>AdvancedUnrestricted, DMCUnrestricted;<br>DMCUnrestricted, AdvancedUnrestricted, DMCUnrestricted,<br>DMCUnrestricted, AdvancedUnrestricted, I<br>BasicUnrestricted, AdvancedUnrestricted, I<br>DMCUnrestricted, AdvancedUnrestricted, I<br>DMCUnrestricted, AdvancedUnrestricted, I<br>DMCUnrestricted, AgentEvents; | Ctis<br>220_<br>2;ul<br>trict<br>ted<br>ted<br>ted,<br>CE_(<br>CSI<br>CSI<br>AVA<br>DMC<br>ricte |
|                                            | AES ADVANCED LARGE SWITCH<br>VALUE_AES_AEC_LARGE_ADVANCED          | permanent       | 16                                                                                                    |                                                                                                  |
|                                            | TSAPI Simultaneous Users<br>VALUE_AES_TSAPI_USERS                  | permanent       | 10000                                                                                                    |                                                                                                  |
|                                            | DLG<br>VALUE_AES_DLG                                               | permanent       | 16                                                                                                    |                                                                                                  |
|                                            | Device Media and Call Control<br>VALUE_AES_DMCC_DMC                | permanent       | 10000                                                                                                    |                                                                                                  |
|                                            | AES ADVANCED MEDIUM SWITCH<br>VALUE_AES_AEC_MEDIUM_ADVANCED        | permanent       | 16                                                                                                    |                                                                                                  |

#### 6.3. Administer TSAPI Link

To administer a TSAPI link, select **AE Services**  $\rightarrow$  **TSAPI**  $\rightarrow$  **TSAPI Links** from the left pane of the **Management Console**. The **TSAPI Links** screen is displayed, as shown below. Click **Add Link**.

| avaya                                                     | Application<br>Ma | Application Enablement Services<br>Management Console |              |                    | Welcome: User<br>Last login: Tue Nov 19 07:58:13 2013 from 10.32.39.20<br>Number of prior failed login attempts: 0<br>HostName/IP: aes_125_72/10.64.125.72<br>Server Offer Type: VIRTUAL_APPLIANCE_ON_SP<br>SW Version: 6.3.10.019-0<br>Server Date and Time: Tue Nov 19 07:58:28 MST 2013<br>HA Status: Not Configured |  |  |  |
|-----------------------------------------------------------|-------------------|-------------------------------------------------------|--------------|--------------------|----------------------------------------------------------------------------------------------------|--|--|--|
| AE Services   TSAPI   T                                   | SAPI Links        |                                                       |              |                    | Home   Help   Logout                                                                                                    |  |  |  |
| ▼ AE Services                                             |                   |                                                       |              |                    |                                                                                                    |  |  |  |
| ▷ CVLAN                                                   | TSAPI Li          | nks                                                   |              |                    |                                                                                                    |  |  |  |
| > DLG                                                     | Link              | Switch Connection                                     | Switch CTI L | ink # ASAI Link Ve | ersion Security                                                                                                    |  |  |  |
| ▶ DMCC                                                    | 0,                | 58800                                                 | 2            | 6                  | Both                                                                                                    |  |  |  |
| > SMS                                                     |                   |                                                       |              |                    | Dour                                                                                                    |  |  |  |
| TSAPI                                                     | Add Lin           | K Edit Link Delete Lin                                | ik           |                    |                                                                                                    |  |  |  |
| <ul> <li>TSAPI Links</li> <li>TSAPI Properties</li> </ul> | s                 |                                                       |              |                    |                                                                                                    |  |  |  |

The Add TSAPI Links screen is displayed next.

The Link field is only local to the Application Enablement Services server, and may be set to any available number. For Switch Connection, select the relevant switch connection from the drop-down list. In this case, the existing switch connection "S8300D" is selected. For Switch CTI Link Number, select the CTI link number from Section 0. Retain the default values in the remaining fields.

| avaya                          | Application Enablement Services<br>Management Console                           | Welcome: User<br>Last login: Tue Nov 19 07:58:13 2013 from 10.32.39.20<br>Number of prior failed login attempts: 0<br>HostName/IP: ass_125_72/10.64.125.72<br>Server Offer Type: VIRTUAL_APPLIANCE_ON_SP<br>SW Version: 6.3.1.0.19-0<br>Server Date and Time: Tue Nov 19 07:58:28 MST 2013<br>HA Status: Not Configured |
|--------------------------------|---------------------------------------------------------------------------------|----------------------------------------------------------------------------------------------------|
| AE Services   TSAPI   T        | SAPI Links                                                                      | Home   Help   Logout                                                                                                    |
| AE Services CVLAN DLG DMCC SMS | Add TSAPI Links Link 2  Switch Connection S8300D  Switch CTI Link Number 1      |                                                                                                    |
|                                | ASAI Link Version 6 V<br>Security Unencrypted V<br>Apply Changes Cancel Changes |                                                                                                    |

Solution & Interoperability Test Lab Application Notes ©2014 Avaya Inc. All Rights Reserved.

#### 6.4. Administer H.323 Gatekeeper

Select Communication Manager Interface  $\rightarrow$  Switch Connections from the left pane. The Switch Connections screen shows a listing of the existing switch connections.

Locate the connection name associated with the relevant Communication Manager, in this case "S8300D", and select the corresponding radio button. Click **Edit H.323 Gatekeeper**.

| avaya                                                | Application Enab<br>Managemen    | lement Se<br>nt Console     | ervices    | We<br>La:<br>Nu<br>Ho<br>Se<br>SV<br>Se<br>HA | Welcome: User<br>Last login: Tue Nov 19 07:58:13 2013 from 10.32.39.20<br>Number of prior failed login attempts: 0<br>HostName/IP: aes_125_72/10.64.125.72<br>Server Offer Type: VIRTUAL_APPLIANCE_ON_SP<br>SW Version: 6.3.10.019-0<br>Server Date and Time: Tue Nov 19 07:58:28 MST 2013<br>HA Status: Not Configured |                         |  |  |
|------------------------------------------------------|----------------------------------|-----------------------------|------------|-----------------------------------------------|----------------------------------------------------------------------------------------------------|-------------------------|--|--|
| Communication Manage                                 | r Interface   Switch Connections | 5                           |            |                                               |                                                                                                    | Home   Help   Logout    |  |  |
| AE Services                                          |                                  |                             |            |                                               |                                                                                                    |                         |  |  |
| <ul> <li>Communication Mana<br/>Interface</li> </ul> | ager Switch Connections          |                             |            |                                               |                                                                                                    |                         |  |  |
| Switch Connection                                    | ns                               | Add Connecti                | on         |                                               |                                                                                                    |                         |  |  |
| Dial Plan                                            | Connection Nam                   | e Processo                  | r Ethernet | Msg Per                                       | iod Numbe                                                                                                    | r of Active Connections |  |  |
| High Availability                                    |                                  | No                          |            | 30                                            | 1                                                                                                    |                         |  |  |
| Licensing                                            |                                  |                             |            |                                               |                                                                                                    |                         |  |  |
| Maintenance                                          | U \$8800                         | No                          |            | 30                                            | 1                                                                                                    |                         |  |  |
| Networking                                           | Edit Connection                  | Edit PE/CLAN IPs Edit H.323 |            | Gatekeeper                                    | atekeeper Delete Connection Survivability                                                                                                    |                         |  |  |
| Security                                             |                                  |                             |            |                                               |                                                                                                    |                         |  |  |

The **Edit H.323 Gatekeeper** screen is displayed. Enter the IP address of a C-LAN circuit pack or the Processor C-LAN on Communication Manager to be used as the H.323 gatekeeper, in this case "10.32.39.83" as shown below. Click **Add Name or IP**.

| avaya                          | Application Enablement Services<br>Management Console | Welcome: User<br>Last login: Tue Nov 19 07:58:13 2013 from 10.32.39.20<br>Number of prior failed login attempts: 0<br>HostName/IP: aes_125_72/10.64.125.72<br>Server Offer Type: VIRTUAL_APPLIANCE_ON_SP<br>SW Version: 6.3.1.0.19-0<br>Server Date and Time: Tue Nov 19 07:58:28 MST 2013<br>HA Status: Not Configured |
|--------------------------------|-------------------------------------------------------|----------------------------------------------------------------------------------------------------|
| Communication Manage           | r Interface   Switch Connections                      | Home   Help   Logout                                                                                                    |
| > AE Services                  |                                                       |                                                                                                    |
| Communication Man<br>Interface | ager Edit H.323 Gatekeeper - S8300D                   |                                                                                                    |
| Switch Connectio               | ns 10.32.39.83 Add Name or IP                         |                                                                                                    |
| ► Dial Plan                    | Name or IP Address                                    |                                                                                                    |
| High Availability              | Delete IP Back                                        |                                                                                                    |
| ▶ Licensing                    |                                                       |                                                                                                    |
| Maintenance                    |                                                       |                                                                                                    |
| ▶ Networking                   |                                                       |                                                                                                    |

#### 6.5. Disable Security Database

Select Security  $\rightarrow$  Security Database  $\rightarrow$  Control from the left pane, to display the SDB Control for DMCC, TSAPI, JTAPI and Telephony Web Services screen in the right pane. Uncheck both fields below.

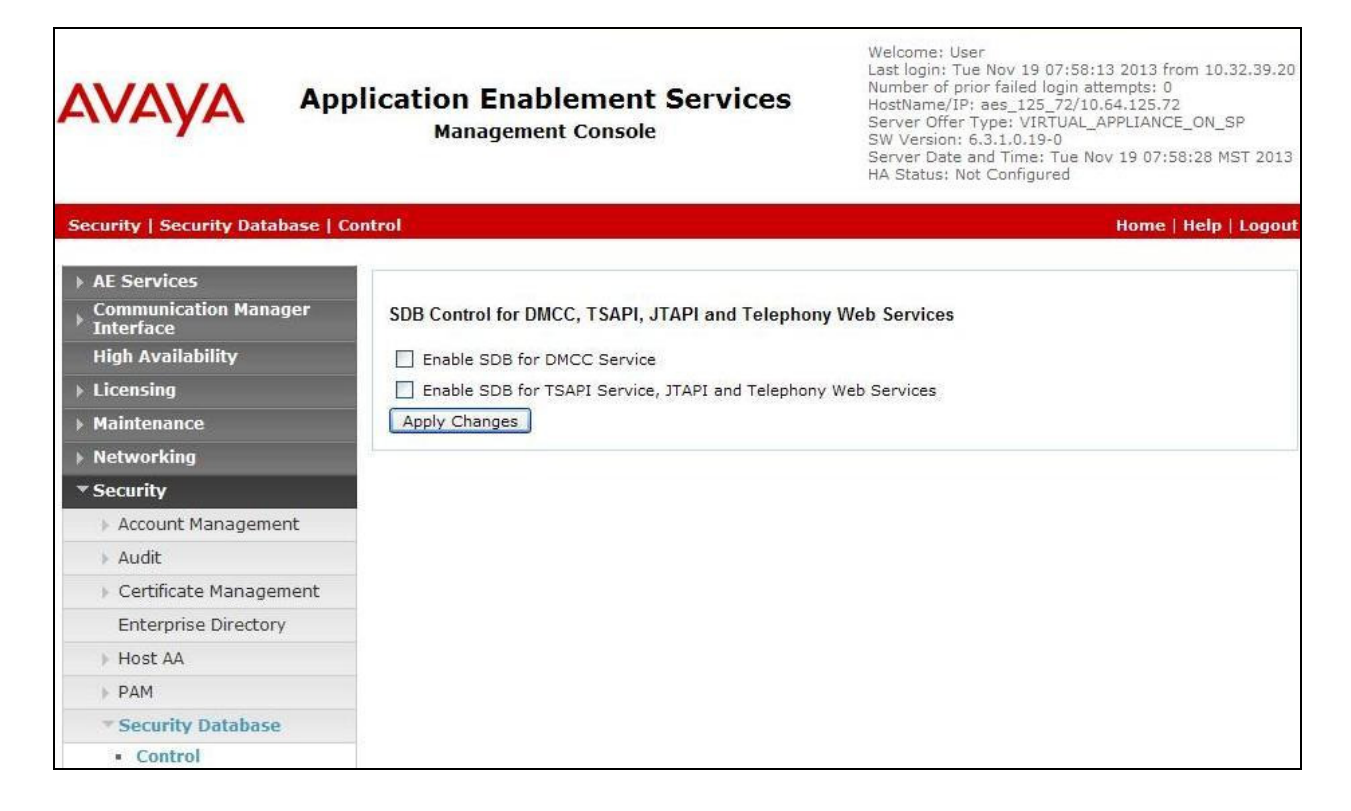

### 6.6. Restart Services

Select Maintenance  $\rightarrow$  Service Controller from the left pane, to display the Service Controller screen in the right pane. Check DMCC Service and TSAPI Service, and click Restart Service.

| avaya                                            | Application Enablement Services<br>Management Console        | Welcome: User<br>Last login: Tue Nov 19 07:58:13 2013 from 10.32.39.20<br>Number of prior failed login attempts: 0<br>HostName/IP: aes_125_72/10.64.125.72<br>Server Offer Type: VIRTUAL_APPLIANCE_ON_SP<br>SW Version: 6.3.1.0.19-0<br>Server Date and Time: Tue Nov 19 07:58:28 MST 2013<br>HA Status: Not Configured |
|--------------------------------------------------|--------------------------------------------------------------|----------------------------------------------------------------------------------------------------|
| Maintenance   Service Co                         | ontroller                                                    | Home   Help   Logout                                                                                                    |
| AE Services     Communication Mana     Interface | service Controller                                           |                                                                                                    |
| High Availability                                | Service Controller Status                                    |                                                                                                    |
| ▶ Licensing                                      | ASAI Link Manager Running                                    |                                                                                                    |
| ▼ Maintenance                                    | DMCC Service Running                                         |                                                                                                    |
| Date Time/NTP Serv                               | er CVLAN Service Running                                     |                                                                                                    |
| Security Database                                | DLG Service Running                                          |                                                                                                    |
| Service Controller                               | Transport Layer Service Running                              |                                                                                                    |
| Server Data                                      | TSAPI Service Running                                        |                                                                                                    |
| ▶ Networking                                     | For status on actual services, please use Status and Control |                                                                                                    |
| ▶ Security                                       | Start Stop Restart Service Restart AE Server                 | Restart Linux Restart Web Server                                                                                                    |
| ▶ Status                                         |                                                              |                                                                                                    |
| ▶ User Management                                |                                                              |                                                                                                    |

### 6.7. Obtain Tlink Name

Select Security  $\rightarrow$  Security Database  $\rightarrow$  Tlinks from the left pane. The Tlinks screen shows a listing of the Tlink names. A new Tlink name is automatically generated for the TSAPI service. Locate the Tlink name associated with the relevant switch connection, which would use the name of the switch connection as part of the Tlink name. Make a note of the associated Tlink name, to be used later for configuring Discover.

In this case, the associated Tlink name is "AVAYA**#S8300D**#CSTA#AES\_125\_72". Note the use of the switch connection "S8300D" from **Section 6.3** as part of the Tlink name.

| avaya                                                                                                    | Application Enablement Services<br>Management Console | Welcome: User<br>Last login: Tue Nov 19 07:58:13 2013 from 10.32.39.20<br>Number of prior failed login attempts: 0<br>HostName/IP: aes_125_72/10.64.125.72<br>Server Offer Type: VIRTUAL_APPLIANCE_ON_SP<br>SW Version: 6.3.10.19-0<br>Server Date and Time: Tue Nov 19 07:58:28 MST 2013<br>HA Status: Not Configured |
|----------------------------------------------------------------------------------------------------|-------------------------------------------------------|----------------------------------------------------------------------------------------------------|
| Security   Security Data                                                                                  | base   Tlinks                                         | Home   Help   Logout                                                                                                    |
| <ul> <li>AE Services</li> <li>Communication Mana</li> <li>Interface</li> <li>High Availability</li> </ul> | iger Tlinks<br>Tlink Name                             |                                                                                                    |
| ▶ Licensing                                                                                               | AVAYA#S8300D#CSTA#AES_125_72                          |                                                                                                    |
| Maintenance                                                                                               | O AVAYA#S8800#CSTA#AES_125_72                         |                                                                                                    |
| Networking                                                                                                | O AVAYA#S8800#CSTA-S#AES_125_72                       |                                                                                                    |
| ▼ Security                                                                                                | Delete Tlink                                          |                                                                                                    |
| Account Manageme                                                                                          | ent                                                   |                                                                                                    |
| Audit                                                                                                    |                                                       |                                                                                                    |
| Certificate Manage                                                                                        | ment                                                  |                                                                                                    |
| Enterprise Director                                                                                       | у                                                     |                                                                                                    |
| ▶ Host AA                                                                                                 |                                                       |                                                                                                    |
| ► PAM                                                                                                    |                                                       |                                                                                                    |
| * Security Database                                                                                       | 8                                                     |                                                                                                    |
| <ul> <li>Control</li> <li>⊕ CTI Users</li> <li>Devices</li> <li>Device Groups</li> <li>Tlinks</li> </ul>  |                                                       |                                                                                                    |

#### 6.8. Administer Discover User

Select User Management  $\rightarrow$  User Admin  $\rightarrow$  Add User from the left pane, to display the Add User screen in the right pane.

Enter desired values for User Id, Common Name, Surname, User Password, and Confirm Password. For CT User, select "Yes" from the drop-down list. Retain the default value in the remaining fields.

|                                                                                                    | cation Enable<br>Management                                                                                                    | ces                                                                           | Welcome: User<br>Last login: Tue Nov 19 07:58:13 2013 from 10.32.39.20<br>Number of prior failed login attempts: 0<br>HostName/IP: acs_125_72/10.64.125.72<br>Server Offer Type: VIRTUAL_APPLIANCE_ON_SP<br>SW Version: 6.3.1.0.19-0<br>Server Date and Time: Tue Nov 19 07:59:20 MST 2013<br>HA Status: Not Configured |                      |
|----------------------------------------------------------------------------------------------------|----------------------------------------------------------------------------------------------------|-------------------------------------------------------------------------------|----------------------------------------------------------------------------------------------------|----------------------|
| User Management   User Admin                                                                                                    | Add User                                                                                                    |                                                                               |                                                                                                    | Home   Help   Logout |
| <ul> <li>AE Services</li> <li>Communication Manager<br/>Interface</li> <li>High Availability</li> <li>Licensing</li> <li>Maintenance</li> <li>Networking</li> <li>Security</li> <li>Status</li> <li>User Management</li> <li>Service Admin</li> <li>Add User</li> <li>Change User Password</li> <li>List All Users</li> <li>Modify Default Users</li> <li>Search Users</li> <li>Utilities</li> </ul> | Add User<br>Fields marked with * can a<br>* User Id<br>* Common Name<br>* Surname<br>* User Password<br>* Confirm Password<br>Admin Note<br>Avaya Role<br>Business Category<br>Car License<br>CM Home<br>Css Home<br>CT User<br>Department Number<br>Display Name | not be empty.<br>discover<br>discover<br>•••••••••••••••••••••••••••••••••••• |                                                                                                    |                      |
| ▶ Help                                                                                                    | Employee Number<br>Employee Type<br>Enterprise Handle<br>Given Name                                                                                                    |                                                                               |                                                                                                    |                      |

#### 6.9. Enable Ports

Select **Networking**  $\rightarrow$  **Ports** from the left pane, to display the **Ports** screen in the right pane.

In the **DMCC Server Ports** section, select the radio button for **Unencrypted Port** under the **Enabled** column, as shown below. Retain the default values in the remaining fields.

| Ανάγα Αρ                                                     | plication Enab<br>Managemer | s                       | Welcome: User<br>Last login: Tue Nov 19 07:58:13 2013 from 10.32.39.20<br>Number of prior failed login attempts: 0<br>HostName/IP: aes_125_72/10.64.125.72<br>Server Offer Type: VIRTUAL_APPLIANCE_ON_SP<br>SW Version: 6.3.1.0.19-0<br>Server Date and Time: Tue Nov 19 07:58:28 MST 2013<br>HA Status: Not Configured |                       |        |
|--------------------------------------------------------------|-----------------------------|-------------------------|----------------------------------------------------------------------------------------------------|-----------------------|--------|
| Networking  Ports                                            |                             |                         |                                                                                                    | Home   Help           | Logout |
| > AE Services                                                |                             |                         |                                                                                                    |                       |        |
| <ul> <li>Communication Manager</li> <li>Interface</li> </ul> | Ports                       |                         |                                                                                                    |                       |        |
| High Availability                                            | CVLAN Ports                 |                         |                                                                                                    | Enabled Disabled      |        |
| ▶ Licensing                                                  |                             | Unencrypted TCP Port    | 9999                                                                                                    | <ul> <li>O</li> </ul> |        |
| Maintenance                                                  |                             | Encrypted TCP Port      | 9998                                                                                                    | • •                   |        |
| ▼ Networking                                                 |                             |                         | 93<br>1994 - 19 (1994)                                                                                                    |                       |        |
| AE Service IP (Local IP)                                     | DLG Port                    | TCP Port                | 5678                                                                                                    |                       |        |
| Network Configure                                            | TSAPI Ports                 |                         |                                                                                                    | Enabled Disabled      |        |
| Ports                                                        |                             | TSAPI Service Port      | 450                                                                                                    | $\odot$ $\bigcirc$    |        |
| TCP Settings                                                 |                             | Local TLINK Ports       |                                                                                                    |                       |        |
| ▶ Security                                                   |                             | TCP Port Min            | 1024                                                                                                    |                       |        |
| ▶ Status                                                     |                             | Unencrypted TLINK Ports | 1039                                                                                                    |                       |        |
| k User Management                                            |                             | TCP Port Min            | 1050                                                                                                    |                       |        |
|                                                              |                             | TCP Port Max            | 1065                                                                                                    |                       |        |
|                                                              |                             | Encrypted TLINK Ports   |                                                                                                    |                       |        |
| ▶ нер                                                        |                             | TCP Port Min            | 1066                                                                                                    |                       |        |
|                                                              |                             | TCP Port Max            | 1081                                                                                                    |                       |        |
|                                                              | DMCC Server Ports           |                         |                                                                                                    | Enabled Disabled      |        |
|                                                              |                             | Unencrypted Port        | 4721                                                                                                    | • O                   |        |
|                                                              |                             | Encrypted Port          | 4722                                                                                                    | • O                   |        |
|                                                              |                             | TR/87 Port              | 4723                                                                                                    | 0 0                   |        |

# 7. Configure Uptivity Discover

This section provides the procedures for configuring Discover. The procedures include the following areas:

- Launch web interface
- Administer CTI cores
- Administer voice boards

The configuration of Discover is performed by the Uptivity installation team. The procedural steps are presented in these Application Notes for informational purposes.

#### 7.1. Launch Web Interface

Access the Discover web-based interface by using the URL "http://ip-address" in an Internet browser window, where "ip-address" is the IP address of the Discover server. Log in using the appropriate credentials.

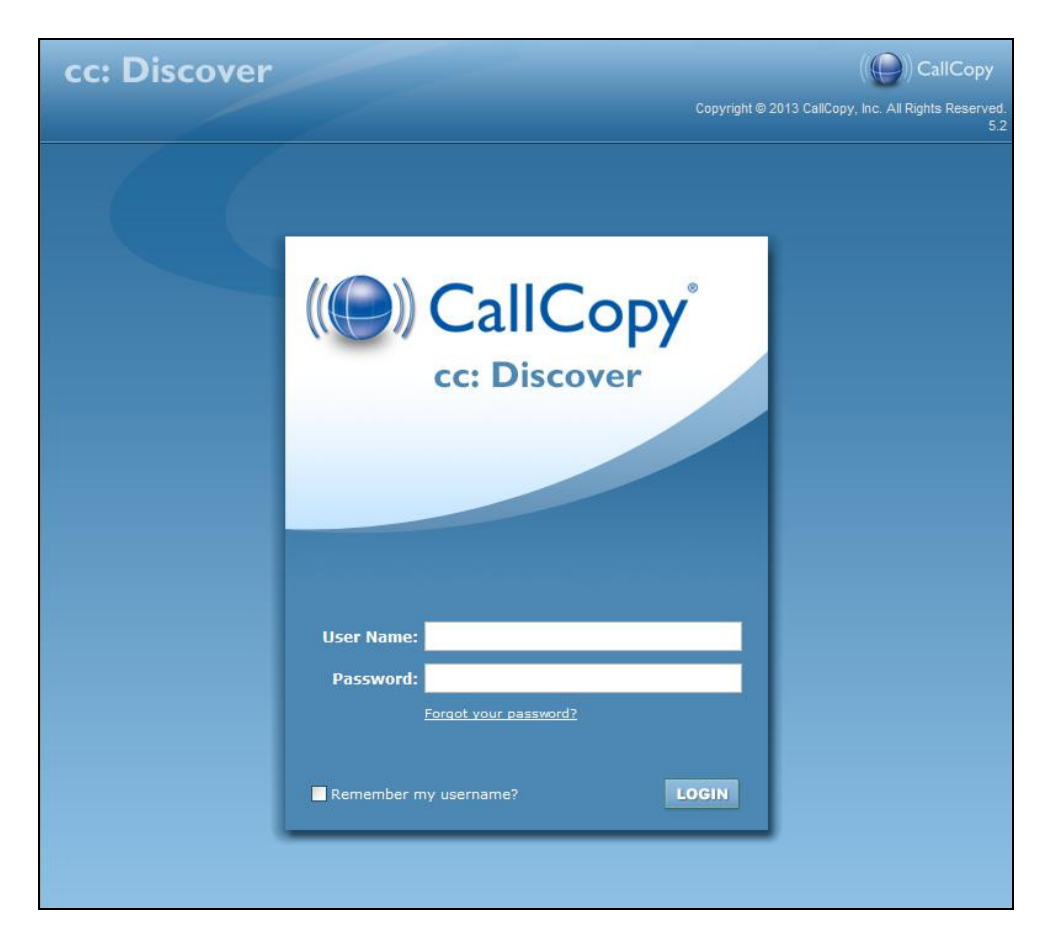

#### 7.2. Administer CTI Cores

The screen below is displayed. Select the **Administration** tab from the top menu, followed by **Recorder Settings**  $\rightarrow$  **CTI Cores** from the left pane, to display the **CTI Cores List** in the right pane.

Click on the pencil icon associated with the relevant CTI core entry, in this case "Service Observe". Note that the name may vary.

| cc: Dis    | cover      |          |            |                | (( CallCopy |                                                   |
|------------|------------|----------|------------|----------------|-------------|---------------------------------------------------|
| Home       | Web Player | Coaching | Reporting  | Administration |             | .ogged in as superuser   Change Password   Logout |
| Core Fun   | ctions     |          |            |                |             |                                                   |
| Permission | IS         | СТІ      | Cores List |                |             | Add Core                                          |
| Scheduling | 3          | #        | t,         |                | Name        |                                                   |
| schedding  | i.         | 1        | Service C  | bserve         |             |                                                   |
| Tools      |            |          |            |                |             | •                                                 |
| Recorder S | ettings    | -        |            |                |             |                                                   |
| CTI Cores  |            |          |            |                |             |                                                   |
| IP Phones  | оокир      |          |            |                |             |                                                   |
| On Deman   | d          |          |            |                |             |                                                   |
| Voice Boar | rds        |          |            |                |             |                                                   |
|            |            |          |            |                |             |                                                   |

The **Settings** screen is displayed next. Scroll all the way down to the bottom of the screen, and click on the pencil icon associated with the **cc\_AvayaTSAPIFx** entry (not shown).

| cc : Discover              |                            |                                   | (() CaliCopy                       |  |  |
|----------------------------|----------------------------|-----------------------------------|------------------------------------|--|--|
| Home Web Player Coa        | ching Reporting Survey     | s Administration Logged in as sur | peruser   Change Password   Logout |  |  |
| Core Functions Add-Ons     |                            |                                   |                                    |  |  |
| Permissions                | Settings                   |                                   |                                    |  |  |
| Scheduling                 | Nama                       | Partiles Observe                  |                                    |  |  |
| Tools                      | Host :                     | 10.64.101.48                      |                                    |  |  |
| Recorder Settings          | Port :                     | 5685                              |                                    |  |  |
| CTI Cores<br>Custom Lookup | Monitor Reload Frequency : | 300                               | (s)                                |  |  |
| IP Phones<br>On Demand     | Record Method :            | Service Observe                   | ~                                  |  |  |
| Transcoder<br>Voice Boards | Playback Method :          | - Select -                        | ×                                  |  |  |
|                            | Enable Event Interface :   | Yes                               | <b>S</b>                           |  |  |
|                            | Api Commands To Script :   | No                                | ~                                  |  |  |
|                            | API Port                   | 6620                              |                                    |  |  |
|                            | JCOM Timeout Interval :    | 300                               | (ms)                               |  |  |
|                            | JCOM Reconnect Interval :  | 300                               | (ms)                               |  |  |

Solution & Interoperability Test Lab Application Notes ©2014 Avaya Inc. All Rights Reserved. The **Avaya TSAPI Settings** screen is displayed. Enter the following values for the specified fields, and retain the default values for the remaining fields.

- Server Name: The Tlink name from Section 6.7.
- Server Username: The Discover user credentials from Section 6.8.
- Server Password: The Discover user credentials from Section 6.8.

In the **Monitors** section, create an entry for each agent station and skill group from **Section 3**, with "Device" and "Group" as **Monitor Type** respectively, as shown below.

| cc : Dis        | cover      |          |                                                                             |                         |                  |            |           |              | (()) CallCopy                 |
|-----------------|------------|----------|-----------------------------------------------------------------------------|-------------------------|------------------|------------|-----------|--------------|-------------------------------|
| Home            | Web Player | Coaching | Reportin                                                                    | Administration          | <mark>b</mark> e |            | Logged in | n as superus | er   Change Password   Logout |
| Core Fun        | nctions    |          |                                                                             |                         |                  |            |           |              |                               |
| Permission      | ıs         | Ava      | iya TSAPI ::                                                                | Settings                |                  |            |           |              | Back Save                     |
| Users<br>Groups |            |          |                                                                             | Server Name             | AVAYA#S830       | 0D#CSTA#AE | ES_125_72 |              |                               |
| Roles           |            |          |                                                                             | Server Username         | discover         |            |           |              |                               |
|                 |            |          |                                                                             | Server Password         |                  |            |           |              |                               |
|                 |            |          |                                                                             | Regsiter Monitor Delay  | 1000             |            |           |              |                               |
|                 |            | 3        | Number of Al                                                                | ES Connection Attempts  | 0                |            |           |              |                               |
|                 |            |          | Private Data Type :                                                         |                         |                  |            |           |              |                               |
|                 |            |          | TS Version :<br>Query Info On Establish :<br>Register DMCC by Agent Login : |                         |                  | TS1-2      |           |              |                               |
|                 |            |          |                                                                             |                         |                  |            |           | ~            |                               |
|                 |            |          |                                                                             |                         |                  |            |           | 1.0          |                               |
|                 |            |          |                                                                             |                         |                  |            |           |              |                               |
|                 |            |          | Mo                                                                          | onitor Devices by Group | No               |            |           | ~            |                               |
| Scheduling      | í.         | Mo       | nitors:                                                                     |                         |                  |            |           |              |                               |
|                 |            |          | Monitor Type                                                                | e: Device               | (                | •          |           |              |                               |
| loois           |            | Mc       | onitor Values                                                               | 1                       |                  | ×          |           |              |                               |
| Recorder S      | ettings    |          | Prefix                                                                      | 8                       |                  |            |           |              |                               |
| System Set      | ttings     |          | Postfix                                                                     | :                       |                  |            |           |              |                               |
|                 |            | F        | Filter Monitors : All Monitors                                              |                         |                  | v 7        |           |              |                               |
| Web Portal      | Settings   |          | ID                                                                          | Monitor Type            | e                |            |           |              |                               |
|                 |            | 450      | 01                                                                          | device                  | -                |            |           |              |                               |
|                 |            | 450      | 02                                                                          | device                  | 13               |            |           |              |                               |
|                 |            | 481      | 01                                                                          | group                   | 1                | 6          |           |              |                               |
|                 |            | 481      | 02                                                                          | group                   |                  |            |           |              |                               |

Return to the **Settings** screen. Scroll all the way down to the bottom of the screen, and click on the pencil icon associated with the **cc\_AvayaDMCC** entry (not shown).

The **Avaya DMCC Settings** screen is displayed. For **Service Observe Code**, enter the Service Observing listen only feature access code from **Section 5.4**. Retain the default values for the remaining fields.

| cc : Discover            |              |          |                 |                |                                        |           | ( ( CallCo |               |                               |
|--------------------------|--------------|----------|-----------------|----------------|----------------------------------------|-----------|------------|---------------|-------------------------------|
| Home                     | Web Player   | Coaching | Reporting       | Surveys        | Administrat                            | on        | Logged     | in as superus | ser   Change Password   Logou |
| Core Fun                 | ctions Add-0 | ns       |                 |                |                                        |           |            |               |                               |
| Permission               | 15           | Ava      | iya DMCC :: Set | tings          |                                        |           |            |               | Back Save                     |
| Users<br>Groups<br>Roles |              |          |                 | Service        | e Observe Code :                       | *19       |            |               |                               |
|                          |              |          |                 | Dial Service ( | Dial Digit Delay :<br>Observe by Alias | 100<br>No | ~          | (ms)          |                               |
|                          |              |          |                 | Register       | DMCC Monitors :                        | No        | ~          |               |                               |
|                          |              |          |                 | Generat        | e Phone Events :                       | No        | ~          |               |                               |
|                          |              |          |                 |                |                                        |           |            |               |                               |

#### 7.3. Administer Voice Boards

Select **Recorder Settings**  $\rightarrow$  **Voice Boards** from the left pane, to display the **Voice Boards List** in the right pane.

Click on the pencil icon associated with the relevant voice board entry, in this case "AVAYADMCC". Note that the name may vary.

| cc : Discover                                                                      |                |                      | (()) CallCop          |                                 |  |
|------------------------------------------------------------------------------------|----------------|----------------------|-----------------------|---------------------------------|--|
| Home Web Player                                                                    | Coaching Repor | rting Administration | Logged in as super    | user   Change Password   Logout |  |
| Core Functions                                                                     |                |                      |                       |                                 |  |
| Permissions                                                                        | Voice Board    | ls List              | Add Board Clear Board | Save Configuration              |  |
| Scheduling                                                                         | #              | Name                 | Channe                | ls 🔶                            |  |
| Tools                                                                              | 1 ,            | AVAYADMCC            | 2                     | (/)*                            |  |
| Recorder Settings                                                                  |                |                      |                       | •                               |  |
| CTI Cores<br>Custom Lookup<br>IP Phones<br>On Demand<br>Transcoder<br>Voice Boards |                |                      |                       |                                 |  |

The **Avaya DMCC Board Options** screen is displayed. For **AES/DMCC Host**, enter the IP address of Application Enablement Services. For **DMCC User** and **DMCC Password**, enter the Discover user credentials from **Section 6.8**. Retain the default values in the remaining fields.

| cc : Dis        | cover      |          |                |                                |                       |                    | (() CallCopy                     |
|-----------------|------------|----------|----------------|--------------------------------|-----------------------|--------------------|----------------------------------|
| Home            | Web Player | Coaching | Reporting      | Administration                 |                       | Logged in as super | ruser   Change Password   Logout |
| Core Fun        | octions    |          |                |                                |                       |                    |                                  |
| Permission      | IS         | Ava      | ya DMCC :: Boa | rd Options                     |                       |                    | Cancel Save                      |
| Users<br>Groups |            |          |                | Number of Channel              | 2                     |                    |                                  |
| Roles           |            |          |                | Virtual Board Host :           | http://127.0.0.1:2002 |                    |                                  |
|                 |            |          |                | AES/DMCC Host :                | 10.64.125.72          |                    |                                  |
|                 |            |          |                | Use Media Server : :           | Yes                   | ~                  |                                  |
|                 |            |          |                | Media Server Host : :          | 127.0.0.1             |                    |                                  |
|                 |            |          |                | Media Server Port : :          | 5630                  |                    |                                  |
|                 |            |          |                | Secure DMCC Connection :       | False                 | ~                  |                                  |
|                 |            |          |                | Encrypted RTP Stream :         | False                 | ~                  |                                  |
|                 |            |          |                | DMCC Port :                    | 4721                  |                    |                                  |
|                 |            |          |                | DMCC Application Name :        | CallCopy              |                    |                                  |
| Scheduling      |            |          |                | DMCC User :                    | discover              |                    |                                  |
| scheuuling      | 0          |          |                | DMCC Password :                | •••••                 |                    |                                  |
| Tools           |            |          |                | DMCC Protocol Version :        | 3.0                   | ~                  |                                  |
| Recorder S      | ettings    |          | DMCC Pr        | otocol Session Cleanup Delay : | 5                     |                    |                                  |

TLT; Reviewed: SPOC 1/17/2014

Solution & Interoperability Test Lab Application Notes ©2014 Avaya Inc. All Rights Reserved. 26 of 33 Disc-AES63-SO Scroll down the screen. For **Avaya Call Manager Host**, enter the IP address of the H.323 gatekeeper from **Section 6.4**.

In the **Channel Configuration** section, update the channel entries with the virtual IP softphone extension and security code from **Section 5.7**, as shown below. Note that the number of channel entries is controlled by the Discover license.

| Recorder Settings    | DMCC Protocol Se           | ssion Cleanup D    | elay : 5        |              |                     |   |      |  |
|----------------------|----------------------------|--------------------|-----------------|--------------|---------------------|---|------|--|
| System Settings      | DMCC Proto                 | col Session Duri   | ation : 180     |              |                     |   |      |  |
| Web Dentel Cettingen | Avay                       | a Call Manager     | Host : 10.32.3  | 39.83        |                     |   |      |  |
| Web Portal Settings  |                            | Logging Server     | Port : 2003     |              |                     |   |      |  |
|                      |                            | API Server         | Host : 127.0.0  | D.1          |                     |   |      |  |
|                      |                            | API                | Port : 5620     |              |                     |   |      |  |
|                      | AP                         | Connection Tim     | eout : 1000     |              |                     |   |      |  |
|                      |                            | API Socket Tim     | eout : 10000    |              |                     |   |      |  |
|                      |                            | API Reconnect 1    | Tries : 5000    |              |                     |   |      |  |
|                      | DMCC S                     | Station Endpoint   | Host : 10.64.1  | 101.48       |                     |   |      |  |
|                      |                            | DMCC (             | Codec G.711     | - Mu-Law     |                     | * |      |  |
|                      | RTP List                   | ening Interface (  | NIC) : C6D12    | F1A-4B6E-4FF | A-A908-B75AFD0F77F0 |   |      |  |
|                      | DMCC Statio                | n Endpoint Initial | Port : 7000     |              |                     |   |      |  |
|                      | Temp                       | Recording Loca     | ation : c:\defa | ult_rec      |                     |   |      |  |
|                      |                            | UNC P              | aths :          |              | Add                 |   |      |  |
|                      |                            |                    | Local           | l.           | Remote              |   |      |  |
|                      | Board1 of 4 :: Channel Con | figuration         |                 |              |                     |   |      |  |
|                      | Channels Per Page : 25     |                    |                 | *            |                     |   |      |  |
|                      | #Assign                    | Station            |                 |              | Password            |   | Name |  |
|                      | 1 Anything                 | 45991              |                 |              | 45991               |   |      |  |
|                      | 2 Anything                 | 45992              |                 |              | 123456              |   |      |  |

## 8. Verification Steps

This section provides the tests that can be performed to verify proper configuration of Communication Manager, Application Enablement Services, and Discover.

### 8.1. Verify Avaya Aura® Communication Manager

On Communication Manager, verify the status of the administered CTI link by using the "status aesvcs cti-link" command. Verify that the **Service State** is "established" for the CTI link number administered in **Section 5.2**, as shown below.

| statu       | s aesvcs | cti-li      | nk                    |                  |              |              |
|-------------|----------|-------------|-----------------------|------------------|--------------|--------------|
|             |          |             | AE SERVICES           | CTI LINK STAT    | US           |              |
| CTI<br>Link | Version  | Mnt<br>Busy | AE Services<br>Server | Service<br>State | Msgs<br>Sent | Msgs<br>Rcvd |
| 1           | 6        | no          | aes_125_72            | established      | 60           | 62           |

Verify the registration status of the virtual IP softphones by using the "list registered-ip-stations" command. Verify that all virtual IP softphone extensions from **Section 5.7** are displayed along with the IP address of the Application Enablement Services server, as shown below.

| list register               | list registered-ip-stations |                     |            |                                              |  |  |  |  |  |
|-----------------------------|-----------------------------|---------------------|------------|----------------------------------------------|--|--|--|--|--|
|                             |                             | REGIST              | ERED       | IP STATIONS                                  |  |  |  |  |  |
| Station Ext<br>or Orig Port | Set Type/<br>Net Rgn        | Prod ID/<br>Release | TCP<br>Skt | Station IP Address/<br>Gatekeeper IP Address |  |  |  |  |  |
| 45000                       | 9650<br>1                   | IP_Phone<br>3.210A  | У          | 10.32.39.104<br>10.32.39.83                  |  |  |  |  |  |
| 45001                       | 1608<br>1                   | IP_Phone<br>1.340B  | У          | 10.32.39.105<br>10.32.39.83                  |  |  |  |  |  |
| 45002                       | 9611<br>1                   | IP_Phone<br>6.3037  | У          | 10.32.39.106<br>10.32.39.83                  |  |  |  |  |  |
| 45991                       | 4624<br>1                   | IP_API_A<br>3.2040  | У          | 10.64.125.72<br>10.32.39.83                  |  |  |  |  |  |
| 45992                       | 4624<br>1                   | IP_API_A<br>3.2040  | У          | 10.64.125.72<br>10.32.39.83                  |  |  |  |  |  |

### 8.2. Verify Avaya Aura® Application Enablement Services

On Application Enablement Services, verify the status of the TSAPI link by selecting Status  $\rightarrow$  Status and Control  $\rightarrow$  TSAPI Service Summary from the left pane. The TSAPI Link Details screen is displayed.

Verify the **Status** is "Talking" for the TSAPI link administered in **Section 6.3**, and that the **Associations** column reflects the total number of monitored skill groups and agent stations from **Section 3**.

| avaya                                                                                                    | Applic                                        | atio    | on E<br><sup>Aana</sup> | gement                     | emer<br>Conso        | nt Sei<br>le             | r <mark>vic</mark> es    |            | Welcome: User<br>Last login: Thu Nov 21 14:29:23 2013 from 10.32.39.2<br>Number of prior failed login attempts: 0<br>HostName/IP: aes_125_72/10.64.125.72<br>Server Offer Type: VIRTUAL_APPLIANCE_ON_SP<br>SW Version: 6.3.1.0.19-0<br>Server Date and Time: Thu Nov 21 15:03:29 MST 201<br>HA Status: Not Configured |              |              |                |           |  |  |
|----------------------------------------------------------------------------------------------------|-----------------------------------------------|---------|-------------------------|----------------------------|----------------------|--------------------------|--------------------------|------------|----------------------------------------------------------------------------------------------------|--------------|--------------|----------------|-----------|--|--|
| Status   Status and Cont                                                                                                    | trol  TSAPI S                                 | Servio  | e Sun                   | nma <b>ry</b>              |                      |                          |                          |            |                                                                                                    |              | Но           | me   Hel       | lp   Logo |  |  |
| AE Services                                                                                                    |                                               |         |                         |                            |                      |                          |                          |            |                                                                                                    |              |              |                |           |  |  |
| Interface                                                                                                    | ager                                          | TSAP    | l Link                  | Details                    |                      |                          |                          |            |                                                                                                    |              |              |                |           |  |  |
| High Availability                                                                                                    |                                               | Ena     | able pag                | ge refresh e               | very 60              | v second                 | ls                       |            |                                                                                                    |              |              |                |           |  |  |
| ▶ Licensing                                                                                                    |                                               |         |                         |                            | F                    |                          |                          |            |                                                                                                    |              |              |                |           |  |  |
| Maintenance                                                                                                    |                                               |         |                         | Switch                     | Switch               |                          |                          |            | Switch                                                                                                    |              | Msgs         | Msgs           | Mene      |  |  |
| ▶ Networking                                                                                                    |                                               |         | Link                    | Name                       | Link                 | Status                   | Since                    | State      | Version                                                                                                    | Associations | to<br>Switch | from<br>Switch | Period    |  |  |
| ▹ Security                                                                                                    |                                               |         |                         |                            | 10                   |                          |                          |            |                                                                                                    |              |              | 1 1            |           |  |  |
| ▼ Status                                                                                                    |                                               | 0       | 1                       | S8800                      | 2                    | Talking                  | Fri Nov 8<br>06:50:48    | Online     | 16                                                                                                    | 0            | 15           | 15             | 30        |  |  |
| Alarm Viewer                                                                                                    |                                               | _       |                         |                            |                      |                          | 2013                     | <u></u>    |                                                                                                    |              | -            |                |           |  |  |
| Log Manager                                                                                                    |                                               | 0       | 2                       | \$8300D                    | 1                    | Talking                  | Thu Nov<br>21            | Online     | 16                                                                                                    | 4            | 62           | 60             | 30        |  |  |
| ▶ Logs                                                                                                    |                                               |         |                         |                            | <b>.</b>             | landing                  | 06:48:51<br>2013         | - Children |                                                                                                    | <u>A</u>     |              | 75             |           |  |  |
| * Status and Contro                                                                                                    | d l                                           | Onl     | ine                     | Offline                    |                      |                          |                          |            |                                                                                                    |              |              |                |           |  |  |
| <ul> <li>CVLAN Service SI</li> <li>DLG Services Sur</li> <li>DMCC Service Su</li> <li>Switch Conn Sun</li> <li>TSAPI Service S</li> </ul> | ummary<br>mmary<br>Immary<br>nmary<br>Summary | For ser | vice-wi                 | ide informat<br>vice Statu | ion, choos<br>s TLin | e one of the<br>k Status | e following:<br>User Sta | itus       |                                                                                                    |              |              |                |           |  |  |

Verify the status of the DMCC link by selecting Status  $\rightarrow$  Status and Control  $\rightarrow$  DMCC Service Summary from the left pane. The DMCC Service Summary – Session Summary screen is displayed.

Verify the User column shows an active session with the Discover user name from Section 6.8, and that the **# of Associated Devices** column reflects the total number of configured channels from Section 7.3.

|                                                                                                    | ication Enablement S<br>Management Console                                               | ervice      | W<br>La<br>Nu<br>Se<br>Si<br>Si<br>Si | Welcome: User<br>Last login: Thu Nov 21 14:29:23 2013 from 10.32.39.20<br>Number of prior failed login attempts: 0<br>HostName/IP: aes_125_72/10.64.125.72<br>Server Offer Type: VIRTUAL_APPLIANCE_ON_SP<br>SW Version: 6.3.1.0.19-0<br>Server Date and Time: Thu Nov 21 15:03:39 MST 2013<br>HA Status: Not Configured |             |                       |  |  |  |
|----------------------------------------------------------------------------------------------------|------------------------------------------------------------------------------------------|-------------|---------------------------------------|----------------------------------------------------------------------------------------------------|-------------|-----------------------|--|--|--|
| Status   Status and Control  DMC                                                                                                   | C Service Summary                                                                        |             |                                       |                                                                                                    | ( He        | ome   Help   Logout   |  |  |  |
| ▹ AE Services                                                                                                    |                                                                                          |             |                                       |                                                                                                    |             |                       |  |  |  |
| Communication Manager<br>Interface                                                                                                 | DMCC Service Summary - Session                                                           | Summar      | 1                                     |                                                                                                    |             |                       |  |  |  |
| High Availability                                                                                                    | Enable page refresh every 60 💌 sec                                                       | onds        |                                       |                                                                                                    |             |                       |  |  |  |
| ▶ Licensing                                                                                                    | Session Summary Device Summary                                                           |             |                                       |                                                                                                    |             |                       |  |  |  |
| ▶ Maintenance                                                                                                    | Generated on Thu Nov 21 15:03:39 MST 201                                                 | 3           |                                       | 300 12 12                                                                                                    |             |                       |  |  |  |
| ▶ Networking                                                                                                    | Service Uptime:<br>Number of Active Sessions:                                            |             | 7 days, 23 h                          | , 23 hours 17 minutes                                                                                                    |             |                       |  |  |  |
| ▹ Security                                                                                                    | Number of Sessions Created Since S                                                       | ervice Boo  | t: 79                                 |                                                                                                    |             |                       |  |  |  |
| ▼ Status                                                                                                    | Number of Existing Devices:<br>Number of Devices Created Since Se                        | ervice Boot | 2 66                                  |                                                                                                    |             |                       |  |  |  |
| Alarm Viewer                                                                                                    | and the second second                                                                    |             |                                       | East and                                                                                                    | Connection  | <u># of</u>           |  |  |  |
| Log Manager                                                                                                    | Session ID                                                                               | <u>User</u> | Application                           | <u>Identifier</u>                                                                                                    | <u>Type</u> | Associated<br>Devices |  |  |  |
| ▶ Logs                                                                                                    | CEB51AB99E70AC569                                                                        | discover    | CallConv                              | 10 64 101 48                                                                                                    | XML         | 2                     |  |  |  |
| Status and Control                                                                                                    | B2D783B2CA4C001-1018                                                                     | discover    | CallCopy                              | 10.04.101.40                                                                                                    | Unencrypted | 2                     |  |  |  |
| <ul> <li>CVLAN Service Summary</li> <li>DLG Services Summary</li> <li>DMCC Service Summary</li> <li>Switch Conn Summary</li> </ul> | Terminate Sessions     Show Terminated Sessions       Item 1-1 of 1     1       Go     1 |             |                                       |                                                                                                    |             |                       |  |  |  |

### 8.3. Verify Uptivity Discover

Log an agent into the skill group to handle and complete an ACD call. Follow the procedures in **Section 7.1** to log in to the Discover web-based interface.

Select the **Web Player** tab from the top menu, to display a list of recording entries for the current day. Verify that there is an entry reflecting the last call, with proper values in the relevant fields.

| cc:      | Di         | sco      | wei            | ٣              |          |          |      | 9     |          |        | 2     |         |      |              |           |          |              |                    | ((                | CallCop         |
|----------|------------|----------|----------------|----------------|----------|----------|------|-------|----------|--------|-------|---------|------|--------------|-----------|----------|--------------|--------------------|-------------------|-----------------|
| Hor      | ne<br>List | V<br>t L | /eb P<br>ive M | layer<br>onito | r        | Coach    | ning | Re    | por      | ting   | Su    | rveys   | Ad   | ministration |           |          |              | Logged in as si    | uperuser   Change | Password   Logo |
| Cale     | nda        | r        |                |                |          |          | 1    | Filte | <b>r</b> | Curr   | ent F | ilter:  | Time | Recorded ×   |           |          |              |                    |                   | Settings        |
|          | N          | over     | nhar           | 201            | 3        |          |      | ۴     | Ree      | cord I | DN    | Voice I | Port | Time Recorde | d         | Duration | Agent Number | Number Called DNIS | CallerID ANI      | Call Direction  |
| Su       | Мо         | Tu       | We             | Th             | Fr<br>1  | Sa       | D    |       |          | 87     |       | 450     | 01   | 11/21/2013 4 | :39:58 PM | 00:00:44 | 45881        | 9088448001         | 7328883754        | I               |
| 3        | 4          | 5        | 6              | 7              | 8        | 9        |      |       |          |        |       |         |      |              |           |          |              |                    |                   |                 |
| 10       | 11         | 12       | 13             | 14             | 15       | 16       |      |       |          |        |       |         |      |              |           |          |              |                    |                   |                 |
| 17<br>24 | 18<br>25   | 19<br>26 | 20<br>27       | 21<br>28       | 22<br>29 | 23<br>30 |      |       |          |        |       |         |      |              |           |          |              |                    |                   |                 |

Double click on the entry to listen to the playback. Verify that the screen is updated and that the call recording is played back.

| cc: Discover                                                                                                    | 1    |         |                 | -             | ~             |           |                  |            |          |              |                    |                   | (( <b>(()</b> ) <b>c</b> | allCopy   |
|----------------------------------------------------------------------------------------------------|------|---------|-----------------|---------------|---------------|-----------|------------------|------------|----------|--------------|--------------------|-------------------|--------------------------|-----------|
| Home Web Player Coac                                                                                                    | hing | Report  | ing             | Surve         | eys A         | dministra | tion             |            |          |              | Logged in a        | s superuser   Cha | nge Passwor              | d   Logou |
| Calendar Calendar November, 2013                                                                                                    | Fil  | ter     | Curre           | ent Filte     | er: Tim       | e Record  | led X<br>ecorded |            | Duration | Agent Number | Number Called DNIS | CallerID ANI      | Call Direct              | tings     |
| Su         Mo         Tu         We         Th         Fr         Sa           3         4         5         6         7         8         9           10         11         12         13         14         15         16           17         18         19         20         21         22         23           24         25         26         27         28         29         30 | Page | PS* 1   | 87              |               | 45001         | 11/21/    |                  | 258 PM     | • • • •  | 45881        | 9088448001         | Go To Page:       | of 1                     | ,         |
| Agent                                                                                                    | Web  | Playe   | r<br>Lave       | r Dataile     |               |           |                  |            |          |              |                    |                   |                          | ↓ 7 ×     |
| Project Groups                                                                                                    | Ť    | I       | D<br>1          | Start<br>0:24 | Stop          | Type      | Info             |            |          |              |                    |                   |                          |           |
| ACD Gate                                                                                                    |      |         |                 | 0.24          | 0.20          | Sherice   |                  |            |          |              |                    |                   |                          |           |
| Group<br>Categories                                                                                                    |      |         |                 |               |               |           |                  |            |          |              |                    |                   |                          |           |
| My Filters                                                                                                    |      |         |                 |               |               |           |                  |            |          |              |                    |                   |                          |           |
| Tag Cloud                                                                                                    |      | Playbac | k Det<br>0:11 / | ails<br>0:44  | <b>4</b> 0) — | •         | <b>m</b>   ["III | andandara. |          |              |                    | - <b></b>         | . 41.                    | <b>^</b>  |

## 9. Conclusion

These Application Notes describe the configuration steps required for Uptivity Discover to successfully interoperate with Avaya Aura® Communication Manager and Avaya Aura® Application Enablement Services 6.3 using Service Observing. All feature and serviceability test cases were completed with an observation noted in **Section 2.2**.

## 10. Additional References

This section references the product documentation relevant to these Application Notes.

- 1. *Administering Avaya Aura*® *Communication Manager*, Document 03-300509, Issue 9, Release 6.3, October 2013, available at <u>http://support.avaya.com</u>.
- **2.** Avaya Aura® Application Enablement Services Administration and Maintenance Guide, Release 6.3, Issue 2, October 2013, available at <a href="http://support.avaya.com">http://support.avaya.com</a>.
- **3.** *Avaya DMCC Service Observe Integration Guide*, v5.2, May 2013, available upon request to Uptivity Support.

#### ©2014 Avaya Inc. All Rights Reserved.

Avaya and the Avaya Logo are trademarks of Avaya Inc. All trademarks identified by <sup>®</sup> and <sup>TM</sup> are registered trademarks or trademarks, respectively, of Avaya Inc. All other trademarks are the property of their respective owners. The information provided in these Application Notes is subject to change without notice. The configurations, technical data, and recommendations provided in these Application Notes are believed to be accurate and dependable, but are presented without express or implied warranty. Users are responsible for their application of any products specified in these Application Notes.

Please e-mail any questions or comments pertaining to these Application Notes along with the full title name and filename, located in the lower right corner, directly to the Avaya DevConnect Program at <u>devconnect@avaya.com</u>.